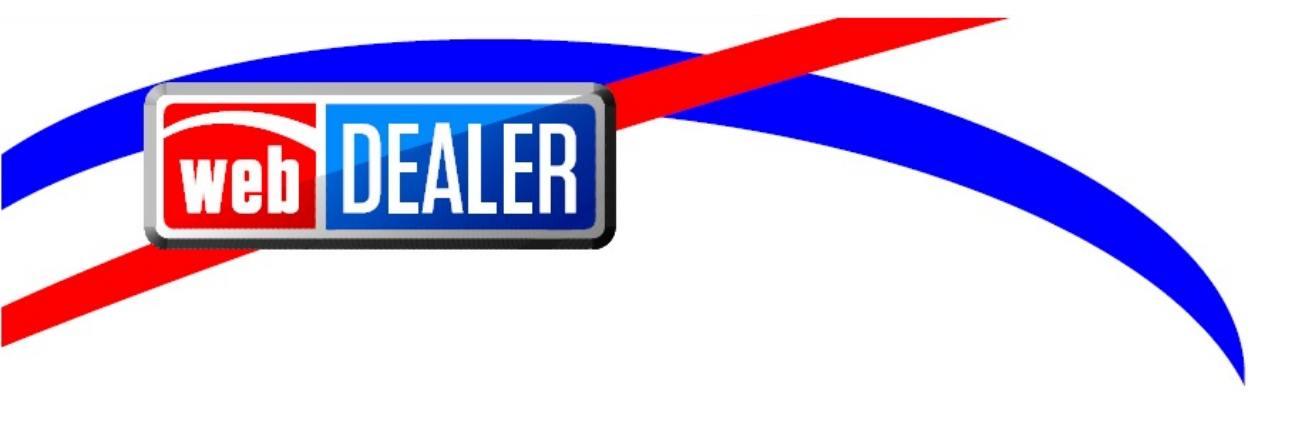

# Dealer User Guide Addendum

September 2020 webDEALER 9.8

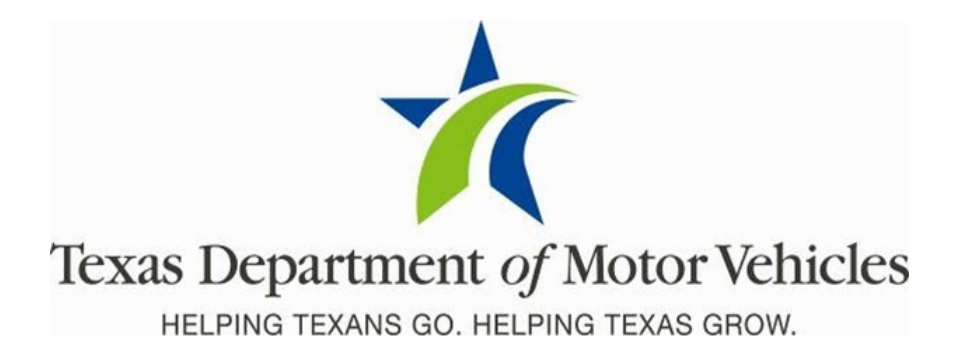

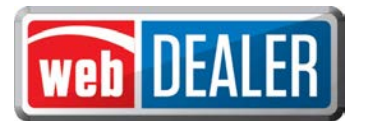

# Contents

| Document Overview                                                   | . 3 |
|---------------------------------------------------------------------|-----|
| Scope                                                               | . 3 |
| Audience                                                            | . 3 |
| Introduction                                                        | . 3 |
| Title Application Fees Calculate Correctly Before Submission        | . 4 |
| eTAG Expiration Date Correctly Displays                             | . 4 |
| Increase the Number of Transactions Viewed                          | . 4 |
| Improve the Tag Import Process to Start a Title Application         | . 5 |
| Odometer Disclosure Statement Included Checkbox                     | . 7 |
| Allow Edits to the Seller Disclosure Page                           | . 7 |
| New Void Process in webDEALER                                       | . 8 |
| Display the Required Data Elements on the Receipt                   | . 9 |
| Prohibit Special Characters in the Ownership Evidence Fields        | 10  |
| Track and Limit the Number of Registration Sticker Receipts Printed | 10  |
| Transfer Farm Truck and Farm Truck Tractor License Plates           | 11  |
| Included Paid To County Amounts in the Excel and PDF Reports        | 13  |

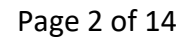

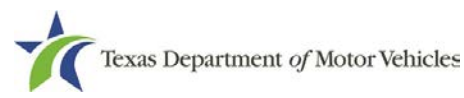

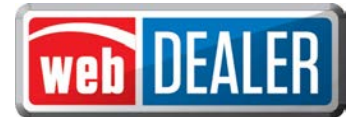

#### **Document Overview**

This document describes the latest software changes made to the Texas Department of Motor Vehicles (TxDMV) webDEALER application.

#### Scope

The scope of this is to identify recent software changes to the webDEALER application. This document does not provide step-by-step instructions on how to use webDEALER.

## Audience

The intended audience of this document are dealer users of webDEALER.

# Introduction

The following descriptions identify the enhancements and defect fixes incorporated into webDEALER 9.8 for dealer users:

- Title application fees calculate correctly before submission. •
- eTAG expiration date correctly displays. •
- Increase the number of transactions viewed. ٠
- Improve the Tag Import process to start a title application. •
- Odometer Disclosure Statement Included checkbox. •
- Allow edits to the Seller Disclosure page. •
- New void process in webDEALER. •
- Display the required data elements on the receipt. •
- Prohibit special characters in the ownership evidence fields. ٠
- Track and limit the number of registration sticker receipts printed. •
- Transfer Farm Truck and Farm Truck Tractor license plates.
- Include Paid To County amounts in the Excel and PDF reports. •

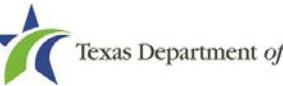

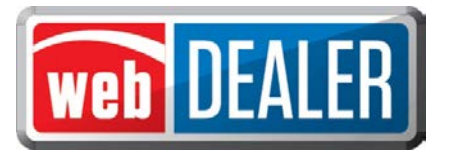

## **Title Application Fees Calculate Correctly Before Submission**

webDEALER will ensure the summation of the total fees due is accurate before you can submit a title application. If the total fees do not sum correctly, webDEALER will require you to recalculate the fees before submitting.

# eTAG Expiration Date Correctly Displays

eTAGs will no longer erroneously display NULL in the expiration date and will prevent a tag from being printed without the proper expiration date.

## Increase the Number of Transactions Viewed

You can now select the maximum number of transactions that can be viewed on a page and view any additional transactions by selecting additional pages. The following is an example of the Title Search page where you will see this functionality.

| Search Filter                                                                                                    |                                                                               |                                                  |                                                                                                    |                                               |         |                                                                      |
|----------------------------------------------------------------------------------------------------|-------------------------------------------------------------------------------|--------------------------------------------------|----------------------------------------------------------------------------------------------------|-----------------------------------------------|---------|----------------------------------------------------------------------|
| County :                                                                                                    | Choose One                                                                    |                                                  |                                                                                                    | ~                                             |         |                                                                      |
| Type :                                                                                                    | Application St                                                                | atus 🗸                                           |                                                                                                    |                                               |         |                                                                      |
| Status :                                                                                                    | IN-PROGRES                                                                    | s 🗸                                              |                                                                                                    |                                               |         |                                                                      |
| Creation Date :                                                                                                    | FROM                                                                          |                                                  | то                                                                                                    |                                               |         |                                                                      |
| Search                                                                                                    |                                                                               |                                                  |                                                                                                    |                                               |         |                                                                      |
|                                                                                                    |                                                                               |                                                  |                                                                                                    |                                               |         |                                                                      |
| show 10 🗸 entries 🧲                                                                                                    | _                                                                             |                                                  |                                                                                                    | _                                             | Filter: |                                                                      |
| show $10 \sim \text{entries}$                                                                                                    | <u>Deal #</u> ≑                                                               | <u>County</u> \$                                 | Vehicle                                                                                                    | Owne                                          | Filter: | <u>Created On</u> ≑                                                  |
| show 10 ~ entries<br>10<br>25<br>1ET7 100<br>E41803                                                                                                    | <u>Deal #</u> ≎<br>772282                                                     | <u>County</u> ≑<br>HARRIS                        | Vehicle<br>2019 FORD F25                                                                                                    | <b>Owne</b><br>MOBI                           | Filter: | <u>Created On</u> ≑<br>08/12/2019                                    |
| show 10 ~ entries<br>10 25<br>1577 50 50 50 50 50 50 50 50 50 50 50 50 50                                                                                                    | Deal # ≎<br>772282<br>777329                                                  | County ¢<br>HARRIS<br>HARRIS                     | Vehicle           2019 FORD F25           2019 FORD F15                                                                         | Owne<br>MOBI<br>CHER<br>CONC                  | Filter: | Created On \$ 08/12/2019 12/19/2019                                  |
| Show     10     entries       10     25       16T7     50       16T7     100       1FT7     25       10     25       1ET7     20       250     234993       1FT7W2BT5KEE20293 | Deal # ≎<br>772282<br>777329<br>777062                                        | <u>County</u> . ≑<br>HARRIS<br>HARRIS<br>HARRIS  | Vehicle           2019 FORD F25           2019 FORD F15           2019 FORD F25                                                 | Owne<br>MOBII<br>CHER<br>CONC<br>GARY         | Filter: | Created On ⇒<br>08/12/2019<br>12/19/2019<br>12/19/2019               |
| thow 10 → entries ←<br>10 25<br>1FT7 100<br>1FTF 200<br>250<br>1FT7 200<br>250<br>1FT7W2BT5KEE20293<br>1FT7W2BT5KEE20293<br>1FT7W2BT5KEE20293                                 | Deal # ⇒           772282           777329           7777062           777135 | County *<br>HARRIS<br>HARRIS<br>HARRIS<br>HARRIS | Vehicle           2019 FORD F25           2019 FORD F15           2019 FORD F25           2019 FORD F25           2020 FORD EXP | Owne<br>MOBII<br>CHER<br>CONC<br>GARY<br>MICH | Filter: | Created On \$ 08/12/2019 12/19/2019 12/19/2019 12/19/2019 12/19/2019 |

Title Search page

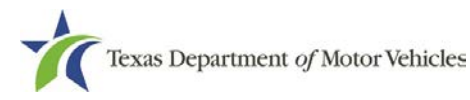

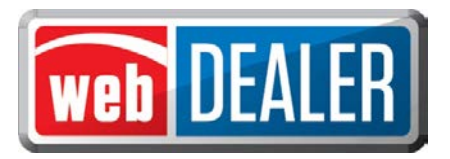

- 1. To change the number of transactions displayed on the page, select the **Show entries** drop-down list, and select the number of transactions per page you want to display.
- 2. To display certain transactions, use the **Filter** field. Type the text (numbers or letters) you want to filter with in the space provided. The system automatically displays transactions that contain that text.
- 3. When several transactions are displayed, use the **First**, **Previous**, **Next**, and **Last** links to navigate through the pages.

This functionality has been applied to the following pages:

- Payments Completed
- Title Search
- eTitle Inventory

## Improve the Tag Import Process to Start a Title Application

You can now go directly to the Seller Disclosure page after selecting Tag Import so, the title application process is more streamlined. This will occur whether you select to Start a New Title Application and enter a VIN with an active buyer tag, or if you select the Active Buyer Tag(s) link from the homepage.

Once you are on the Tag Preview page and select Tag Import, webDEALER displays the Seller Disclosure page where you can continue the title application.

| Vehicle Information   |        |                          |            |              |       |  |
|-----------------------|--------|--------------------------|------------|--------------|-------|--|
|                       | VIN:   | 1FT7W2BT0KEG38271        |            | Year:        | 2019  |  |
|                       | Make:  | FORD                     |            | Model:       | 250   |  |
| Body                  | Style: | PK                       |            | Major Color: | WHITE |  |
| Empty W               | eight: |                          |            |              |       |  |
| Purchaser Informati   | on     |                          |            |              |       |  |
| Buyer Name 1:         | JESY   | CA R. HASS               |            |              |       |  |
| Address:              | 9053 ( | GRAND LAKE ESTATES DRIVE |            |              |       |  |
| City:                 | MONT   | GOMERY                   |            |              |       |  |
| State:                | ТΧ     |                          |            | ZIP:         | 77316 |  |
| Sales Information     |        |                          |            |              |       |  |
| Sale Date(mm_dd_vvvv) | 10/21/ | 2019 Expiration Date:    | 12/20/2019 |              |       |  |

**Tag Preview page** 

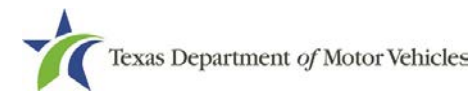

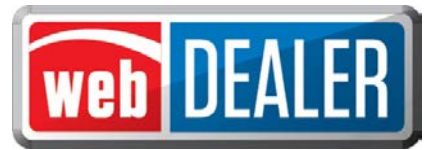

| Indicates Required Field<br>EDERAL AND STATE LAV<br>DMPLETE OR PROVIDIN | N REQUIRES THAT YOU ST.<br>NG A FALSE STATEMENT MA | ATE THE MILEAGE | IN CONNECTION | WITH THE TRA | NSFER OF OWNERSHIP. FAILURE TO |   |
|-------------------------------------------------------------------------|----------------------------------------------------|-----------------|---------------|--------------|--------------------------------|---|
| Vehicle Information                                                     | n                                                  |                 |               | GDN Cat      | egory : MOTOR VEHICLE          |   |
| ¥ Year :                                                                | 2019                                               |                 |               | De           | VIN : 1FT7W2BT0KEG38271        |   |
| * Vehicle Make :                                                        | FORD : FORD                                        | ~               |               |              |                                | - |
| * Vehicle Model :                                                       | 250                                                |                 | Body Style :  | PK           | ~                              |   |
| * ID # :<br>Email :<br>Processing County                                | 12345678<br>BillBuyer@Yahoo.com                    |                 | • State :     | TX           |                                |   |
|                                                                         |                                                    |                 |               |              |                                |   |
| County :                                                                | HARRIS - 101 V                                     |                 |               |              |                                |   |
| Sales Price and Od                                                      | Iometer Reading                                    |                 |               |              |                                |   |
| Sales Price (after I                                                    | Rebate) : 20000                                    |                 |               |              |                                |   |
| Odometer R                                                              | Reading : 12345                                    |                 | Odomet        | ter Brand :  | Actual Mileage                 | ~ |
| Odamatas Baadiaa I                                                      | Exampt : 🗆 🦻                                       |                 |               |              |                                |   |

Seller Disclosure page

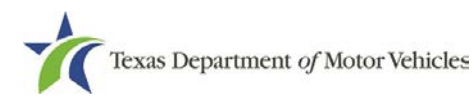

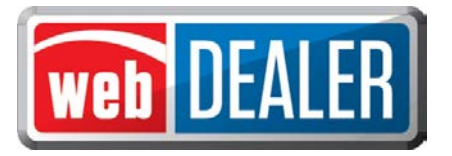

# **Odometer Disclosure Statement Included Checkbox**

webDEALER now retains the selection of the Odometer Disclosure Statement Included checkbox regardless of what order you upload the documents. The requirement to upload a separate Odometer Disclosure Statement will only occur when the checkbox is not selected.

| ome Page 🛛 Titles 👻      | Payments - Administration Supp       | Search VIN / Deal # / Unit #           | KYLI  |
|--------------------------|--------------------------------------|----------------------------------------|-------|
| Evidence of Own          | ership and Supporting Docu           | ments                                  |       |
| Application Status: IN   | -PROGRESS VIN: WDTS1                 | TRN7885                                |       |
| Indicates Required Field |                                      |                                        |       |
| Evidence of Ownershi     | p                                    |                                        |       |
| * Document Type :        | Manufacturer's Certificate of Origin | Odometer Disclosure Statement Included | : 🗹 🔋 |
|                          |                                      |                                        |       |

**Odometer Disclosure Statement Included checkbox** 

# Allow Edits to the Seller Disclosure Page

You can now edit data elements on the Seller Disclosure page after an application has been initially saved. Edits may be made if the Upload Form 130-U was selected and the application is in the In Progress or Returned status or if Complete Buyer Acknowledgement Electronically was selected and the buyer has not completed the acknowledgement.

Once the application is submitted or the buyer has completed the electronic buyer acknowledgement, the system locks the Seller Disclosure page, and no further edits can be made.

All vehicle information fields that are made available for entry on the Seller Disclosure page can be edited. If an application is returned, the processing county is not available for editing. Depending on what data elements are modified, webDEALER will determine if other sections of the title application must be edited. Sections that are required to be edited will display with the words Incomplete Data in red text.

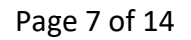

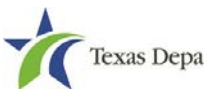

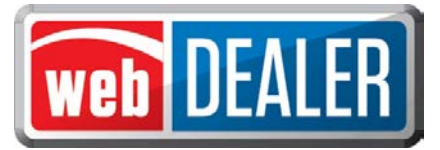

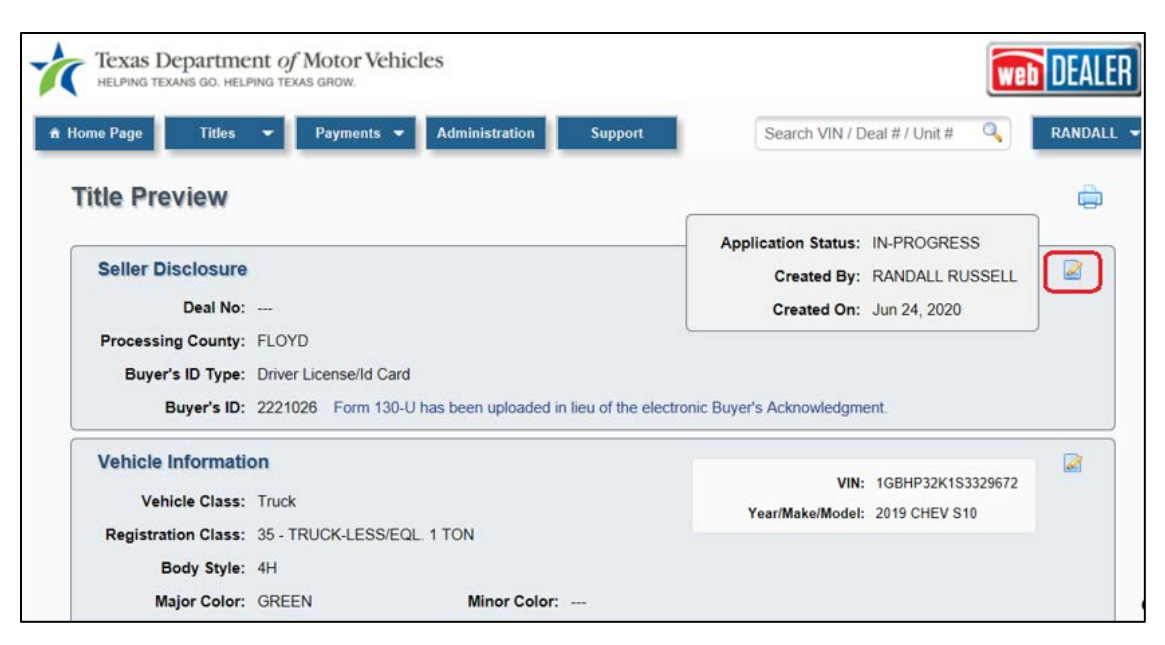

Edit button on Title Preview page

## New Void Process in webDEALER

A county user can now void an approved title application and return the application to the dealer for correction in the Returned status. Title applications voided by the county will reflect this in the Transaction History, along with the reason for the return.

To locate the Transaction History, click the Returned status hyperlink on the Title Preview page.

The title application can be corrected and re-submitted to the county for processing.

| Title Preview     |                   |                 |                |                     | Current V         | ehicle Record |
|-------------------|-------------------|-----------------|----------------|---------------------|-------------------|---------------|
|                   |                   |                 |                | Application Type:   | eTitle Conversion |               |
| Vehicle Informa   | tion              |                 |                | Application Status: | RETURNED          |               |
| vi                | N: 1G1ND52F95M    | 120381          |                | Returned By:        | JERICKS           |               |
| Year/Make/Mod     | I: 2011 CHEV MC   | L               |                | Returned On:        | Sep 17, 2020      |               |
| Vehicle Clas      | s: Passenger      |                 |                |                     |                   |               |
| Registration Clas | s: 99 - TITLE ONL | Y (NO REGIS)    |                |                     |                   |               |
| Body Sty          | e: 4D             |                 |                |                     |                   |               |
| Major Colo        | r: GOLD           | Minor Color:    |                |                     |                   |               |
| Odometer Readin   | <b>g</b> : 250000 | Odometer Brand: | Actual Mileage |                     |                   |               |

#### **Returned status hyperlink on Title Preview page**

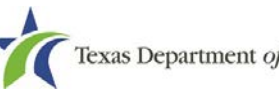

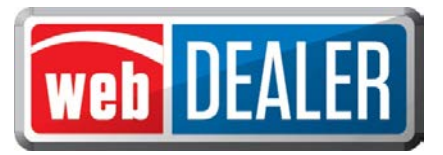

| Transaction         | History  |                       | × |
|---------------------|----------|-----------------------|---|
| Date                | Туре     | Ву                    |   |
| Sep 17, 2020        | Returned | JERICKS County Voided |   |
| Reason: test return |          |                       |   |

#### **County Voided indicated in the Transaction History**

## **Display the Required Data Elements on the Receipt**

When the receipt is generated for a title application in the Reviewed status, the receipt will no longer include the barcodes for the VIN and for the document number. Only the Final Receipt in the Approved status will include both barcodes. In addition, the watermark will display on the receipt on the second print in any status, regardless of whether the county or dealer initiated the first print.

| WEB DEALER ORIGINAL TITLE                                                                                                    |                                                                                                    |
|----------------------------------------------------------------------------------------------------|----------------------------------------------------------------------------------------------------|
| COUNTY: FLOYD<br>PLATE NO: BBB74F<br>DOCUMENT NO:<br>PREV DOC NO: 01420141295084257 P<br>OWNER NAME AND ADDRESS<br>JASON HARDSTOP 999<br>123 ADDRESS WAY<br>LEANDER, TX 79555 | TAC NAME: DELIA SUAREZ<br>DATE: 09/11/2020 EFFECTIVE DATE: 09/11/2020<br>TIME: 09:13AM EXPIRATION DATE: 8/2021<br>USER: 077-JERICK4 WEB TITLE ID: 8129925 |
|                                                                                                    | REGISTRATION CLASS: PASSENGER-LESS/EQL 6000<br>PLATE TYPE: PASSENGER-TRUCK PLT<br>ORGANIZATIOM:<br>STICKER TYPE: WS                                       |

Title application receipt in the Reviewed status

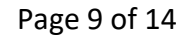

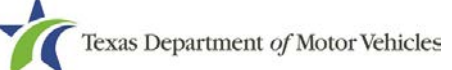

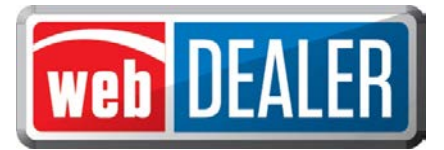

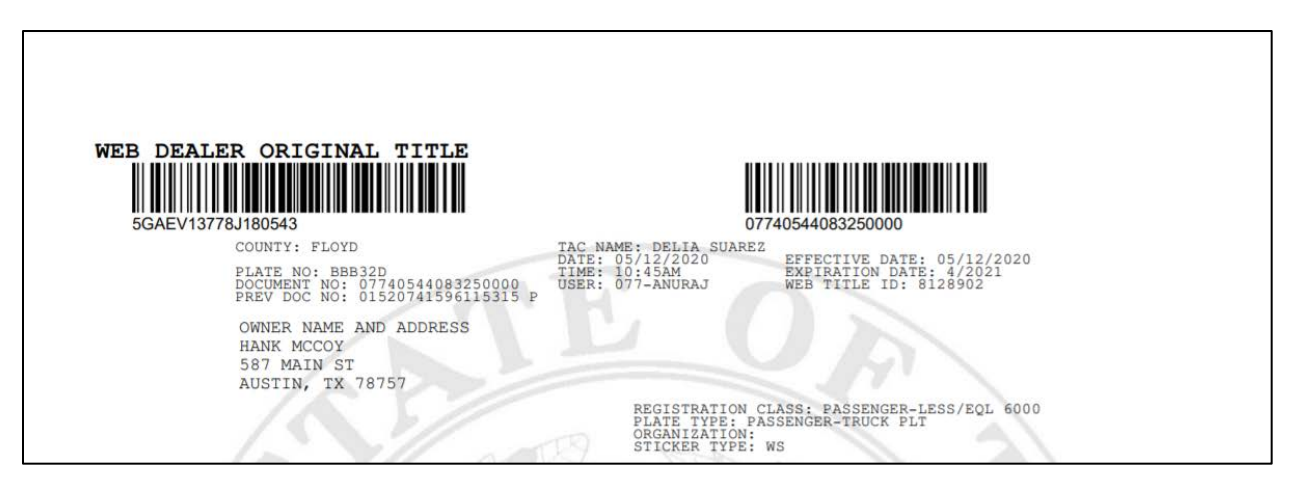

Title application receipt in the Approved status

# **Prohibit Special Characters in the Ownership Evidence Fields**

webDEALER no longer allows special characters in the Title Number field when entering Out of State title document details on the Evidence of Ownership and Supporting Documents page. This prevents title application errors when approved by the county.

# Track and Limit the Number of Registration Sticker Receipts Printed

webDEALER now tracks and limits the total number of registration sticker receipts that can be printed to two per transaction for dealer deputies: one initial print and one reprint across the Submitted, Reviewed, and Approved statuses. Once a registration sticker has been printed twice, the receipt will no longer display the registration sticker image.

webDEALER now displays a count of the number of registration sticker receipts printed by a dealer deputy per transaction on the Title Search page. County users can also see the number of times a dealer deputy has printed the registration sticker receipt.

webDEALER does not track title application receipts that do not include a registration sticker. A non-dealer deputy will see the Sticker Print column, but webDEALER will not track the number of prints.

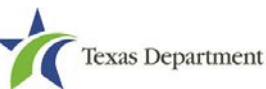

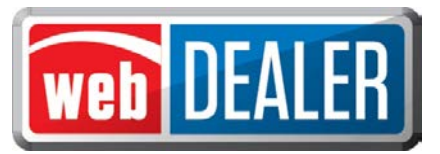

|     | Type :<br>Status :       | Application Sta | v        |               |                                |                |                  |
|-----|--------------------------|-----------------|----------|---------------|--------------------------------|----------------|------------------|
| S   | Approval Date :<br>earch | FROM 08/25/20   | 20 🛗     | то 08/25/2020 |                                |                |                  |
| now | 250 v entries            |                 |          |               | Filte                          | er: [          |                  |
|     | VIN \$                   | Deal # =        | County # | Vehicle       | Owner Name(s)                  | Approved On \$ | Sticker<br>Print |
|     | 3PCAJ5M18LF111132        | -               | FLOYD    | 2020 INFI Q50 | SWA-28 PRINT COUNT 4<br>COLLIN | 08/25/2020     | 2                |
|     | 3PCAJ5M18LF111117        | <u>48</u> 1     | FLOYD    | 2020 INFI Q50 | SWA-28 BARCODE 8<br>BEXAR      | 08/25/2020     | 0                |
|     | 3PCAJ5M18LF111114        | -               | FLOYD    | 2020 INFI Q50 | SWA-28 BARCODE 6<br>COLLIN     | 08/25/2020     | 0                |
|     | 3PCAJ5M18LF111112        | -               | FLOYD    | 2020 INFI Q50 | SWA-28 BARCODE 5<br>BEXAR      | 08/25/2020     | 2                |
|     | 3PCAJ5M18LF111134        | -               | FLOYD    | 2020 INFI CAM | SWA-28 PRINT COUNT 5<br>COLLIN | 08/25/2020     | 0                |
|     | 3PCAJ5M18LF111133        | <u>1979</u> 2   | FLOYD    | 2020 INFI Q50 | SWA-28 PRINT COUNT 5<br>COLLIN | 08/25/2020     | 1                |

Sticker print count on the Title Search page

## **Transfer Farm Truck and Farm Truck Tractor License Plates**

Farm Truck and Farm Truck Tractor license plates have been added to the list of license plates that can be transferred through webDEALER.

You can now create a title application and enter a customer supplied Farm Truck or Farm Truck Tractor license plate. The registration class will be updated in webDEALER based on the license plate type and weight of the vehicle. When transferring a Farm Truck or Farm Truck Tractor license plate, you must upload the *Application for Farm License Plates* (Form VTR-52-A).

Registration classes now include:

- FARM TRK-LESS/EQL 1 TON
- FARM TRK-MORE THAN 1 TON
- FARM TRK TRACTOR > 1 TON

When entering the Texas Agricultural and Timber Exemption Registration Number on the Sales Tax Information page when Farm/Ranch is selected as an exemption type, webDEALER confirms

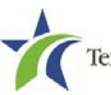

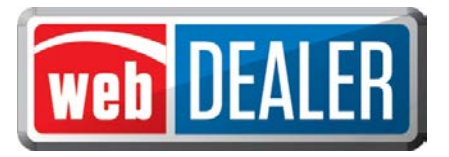

that the number combination is valid. The number must start with 1 or 3 and is 11 digits in length.

| Vehicle Information | on           |                               |                                                          |
|---------------------|--------------|-------------------------------|----------------------------------------------------------|
| Vehicle Class:      | Truck        |                               | VIN: 1FUYYCYB4HP293320<br>Year/Make/Model: 2005 FRHT C16 |
| Registration Class: | 15 - FARM TR | RK-LESS/EQL 1 TON             |                                                          |
| Body Style:         | FT           |                               |                                                          |
| Major Color:        | BROWN        | Minor Color:                  |                                                          |
| Odometer Reading:   | EXEMPT       | Odometer Brand:               |                                                          |
| Empty Weight:       | 1000 (lbs)   | Carrying Capacity: 1001 (lbs) | Gross Weight: 2001 (lbs)                                 |

| Vehicle Information | on           |                    |             |                          |                                    |  |
|---------------------|--------------|--------------------|-------------|--------------------------|------------------------------------|--|
| Vehicle Class:      | Truck        |                    |             | VIN:<br>Year/Make/Model: | 4V1WDBDF5SN713458<br>1999 WHIT DUM |  |
| Registration Class: | 43 - FARM TR | K-MORE THAN 1TON   |             |                          |                                    |  |
| Body Style:         | TR           |                    |             |                          |                                    |  |
| Major Color:        | GRAY         | Minor Color:       |             |                          |                                    |  |
| Odometer Reading:   | EXEMPT       | Odometer Brand:    |             |                          |                                    |  |
| Empty Weight:       | 16100 (lbs)  | Carrying Capacity: | 12000 (lbs) | Gross Weight             | t: 28100 (lbs)                     |  |

#### **Transfer of Farm Truck license plates**

| Vehicle Information | on           |                    |             |                          |                   |
|---------------------|--------------|--------------------|-------------|--------------------------|-------------------|
| Vehicle Class:      | Truck        |                    |             | VIN:<br>Year/Make/Model: | 1XP5DB9X1HN250608 |
| Registration Class: | 62 - FARM TR | K TRACTOR > 1TON   |             |                          |                   |
| Body Style:         | TR           |                    |             |                          |                   |
| Major Color:        | PURPLE       | Minor Color:       |             |                          |                   |
| Odometer Reading:   | EXEMPT       | Odometer Brand:    |             |                          |                   |
| Empty Weight:       | 18620 (lbs)  | Carrying Capacity: | 15000 (lbs) | Gross Weight             | : 33620 (lbs)     |
| Brands / Remarks    |              |                    |             |                          |                   |
| 🗸 DIESEL            |              |                    |             |                          |                   |

#### **Transfer of Farm Truck Tractor license plates**

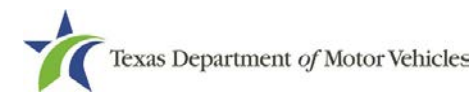

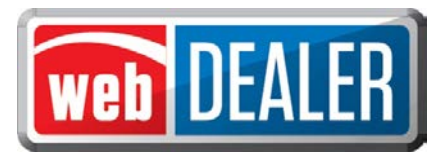

The system displays the following error message if the first digit does not begin with a "1" or a "3" or the number is not eleven digits.

| Sales Tax                    |                 |              |                          |             |
|------------------------------|-----------------|--------------|--------------------------|-------------|
| Tax Permit #: Form           | at is not valid | (5611)       |                          |             |
| Application Status: IN       | -PROGRESS       |              | VIN: 1GTHK23D76F202221   |             |
| * Indicates Required Field   |                 |              |                          |             |
| Sales and Use Tax            |                 |              |                          |             |
| <b>≭</b> Sales Tax Category: | EXEMPT          | ~            | Exempt Reason:           | FARM/RANCH  |
| <b>≭</b> Sales Tax Date:     | 09/21/2020      | (mm/dd/yyyy) | 🕷 🔔 Tax Permit #:        | 23456789101 |
| Sales Price:                 | \$20,000.00 (\$ | \$R          | ebate has been deducted) |             |

Error message for invalid Tax Permit #

# Included Paid To County Amounts in the Excel and PDF Reports

When on the Title Search page filtered to the Approve status, you can generate an Excel or PDF report of the approved applications. This report now shows a "Paid To County" column that displays the total amount for each approved title application along with subtotals by date. This addition makes it easier to match up the daily approved total with payments submitted to the county.

| VIN               | Deal # | County | Vehicle       | Owner Name(s)     | Approved On | Paid To County |
|-------------------|--------|--------|---------------|-------------------|-------------|----------------|
| 1GTGC24WXES507984 |        | FLOYD  | 2002 GMC C15  | FARM TRUCK II     | 09/15/2020  | \$741.25       |
| 1FTDX1769VND35734 |        | FLOYD  | 2009 FORD F25 | FARM TRUCK TEST   | 09/15/2020  | \$1,304.50     |
|                   |        |        |               |                   | TOTAL:      | \$2,045.75     |
| 1FTYY95U3SVA23855 |        | FLOYD  | 1999 FORD F35 | FARM TRACTOR TEST | 09/11/2020  | \$1,170.77     |
| 1FTYY95U1SVA27354 |        | FLOYD  | 1999 FORD F55 | TEST COLLINS      | 09/11/2020  | \$1,410.70     |
| 5YFBURHE2EP061400 |        | FLOYD  | 2018 TOYT COR | TEST PAYMENT      | 09/11/2020  | \$1,482.75     |
| JTDKB20U783407339 |        | FLOYD  | 2012 TOYT PRI | COLLINS TEST      | 09/11/2020  | \$1,670.24     |
| 3C8FY4BB61T297450 |        | FLOYD  | 2005 CHRY PTC | COLLINS TEST      | 09/11/2020  | \$1,201.50     |
|                   |        |        |               |                   | TOTAL:      | \$6,935.96     |

#### **Excel report example**

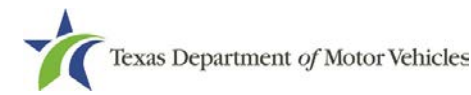

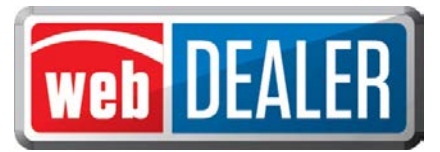

| Title Search<br>Status: APPROVE<br>Report Generated: 09/16/2020 11:59 AM |        |        |               |                     |             |                |  |  |
|--------------------------------------------------------------------------|--------|--------|---------------|---------------------|-------------|----------------|--|--|
| VIN                                                                      | Deal # | County | Vehicle       | Owner Name(s)       | Approved On | Paid To County |  |  |
| 1HD1FBW136Y617910                                                        |        | FLOYD  | 2020 HD FLH   | OFF HIGHWAY TESTING | 09/10/2020  | \$28.00        |  |  |
|                                                                          |        |        |               |                     | TOTAL:      | \$28.00        |  |  |
| JSATF41A3D2117103                                                        |        | FLOYD  | 1983 SUZI C30 | PEYTON MANNING      | 08/31/2020  | \$28.00        |  |  |
|                                                                          |        |        |               |                     | TOTAL:      | \$28.00        |  |  |
| ZAPC161C115001875                                                        |        | FLOYD  | 2001 VESP C16 | NHOL                | 08/24/2020  | \$242.50       |  |  |
| MLHJC7510J5008333                                                        |        | FLOYD  | 2018 HOND GRO | JOHN                | 08/24/2020  | \$28.00        |  |  |
| 1HD1FBW136Y617904                                                        |        | FLOYD  | 2020 HD FLH   | BIG RED             | 08/24/2020  | \$28.00        |  |  |
|                                                                          |        |        |               |                     | TOTAL:      | \$298.50       |  |  |
| CB7502548976                                                             |        | FLOYD  | 1979 HOND YW  | JERRY               | 08/22/2020  | \$28.00        |  |  |
|                                                                          |        |        |               |                     | TOTAL:      | \$28.00        |  |  |
| 1HFSC1802GA106973                                                        |        | FLOYD  | 2020 HOND VT1 | MOUNTAIN DEW        | 08/21/2020  | \$28.00        |  |  |
| JYAVM01E92A040411                                                        |        | FLOYD  | 2002 YAMA XVS | TEST                | 08/21/2020  | \$28.00        |  |  |
|                                                                          |        |        |               |                     | TOTAL:      | \$56.00        |  |  |
| 1HD1GV41X7K341370                                                        |        | FLOYD  | 2007 HD FXD   | JASON TEST 94       | 05/07/2020  | \$305.00       |  |  |
|                                                                          |        |        |               |                     | TOTAL:      | 305.00         |  |  |

PDF report example

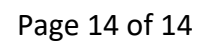

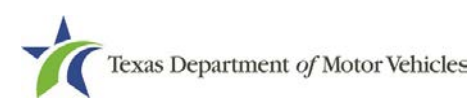